## 🗩 ERG2系列路由器配置文件备份与恢复方法

Web页面 朱天奇 2018-11-25 发表

### 组网及说明

### 1 配置需求或说明

#### 1.1 适用产品系列

本案例适用于ERG2 产品系列路由器: ER8300G2-X、ER6300G2、ER3260G2、ER3200G2等。

# 1.2 配置需求及实现的效果

路由器设置好之后,将配置信息备份出来,以免路由器误删除配置后,可以通过备份的配置快速恢复

# 配置步骤

3 配置步骤

#### 3.1 基本连接

在路由器接口面板找到LAN接口,用网线将电脑和设备的任意一个LAN接口连在一起,电脑可以自动获取192.168.1.X/24网段的地址。电脑连接好路由器之后完成后打开浏览器,在浏览器地址栏中输入ht tp://192.168.1.1登录设备管理界面。

#### 3.2 登陆设备WEB界面

运行Web浏览器,在地址栏中输入http://192.168.1.1,如下图所示。

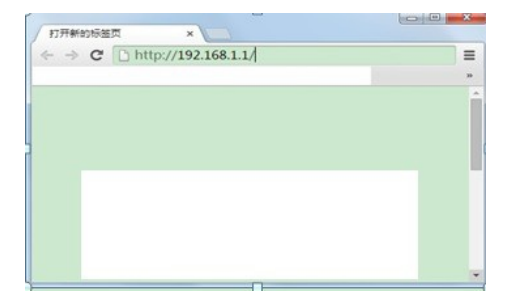

回车后跳转到Web登录页面,输入用户名、密码(缺省均为admin,,区分大小写)如下图所示。

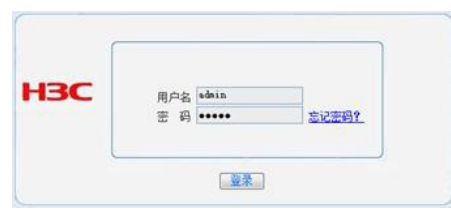

单击【登录】按钮或直接回车后,您即可登录到路由器的Web设置页面,如下图所示。

| 系统导航      | 基本信息 机能编制 技术支持 页签                                  |        |
|-----------|----------------------------------------------------|--------|
| 系统系统 经合约栏 |                                                    |        |
| > 1817tan | 12.22                                              |        |
| 系统日志      | 代記書用のたけ所の方式が知って知っていての力を目標のの言います。力工時代目を導入表される方面を行動で | ň.,    |
| 地理工程      |                                                    |        |
| POLISP    |                                                    |        |
| 後口管理      | 设置区                                                |        |
| AF管理      |                                                    |        |
| 上月世世      | → CPU → 19/1                                       |        |
| 27.81.Fi  | 100                                                |        |
| 安全专民      |                                                    |        |
| 178       | 80                                                 |        |
| Q=+10Z    |                                                    |        |
| 2992      | 60                                                 |        |
| 0020      | 8                                                  |        |
| RI PT M   | 40                                                 |        |
|           |                                                    |        |
|           | 20                                                 |        |
|           |                                                    |        |
| And south | 0 20 40 60 60                                      | 100 12 |

注意: 同一时间, 路由器最多允许五个用户通过Web设置页面进行管理。

### 3.3 备份文件和恢复配置

单击【设备管理】--【基本管理】--【配置管理】。

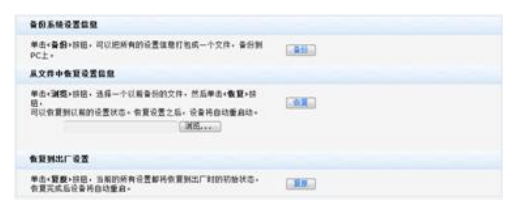

1、将当前路由器的设置信息以.cfg文件的形式【备份】到电脑上。

2、当您发生误操作或其他情况导致路由器的系统设置信息丢失时,您浏览选中电脑中备份文件进行【

配置关键点

注意:不同ERG2系列路由器之间不能互相导入配置。

恢复】,保证路由器的正常运行。